# cisco.

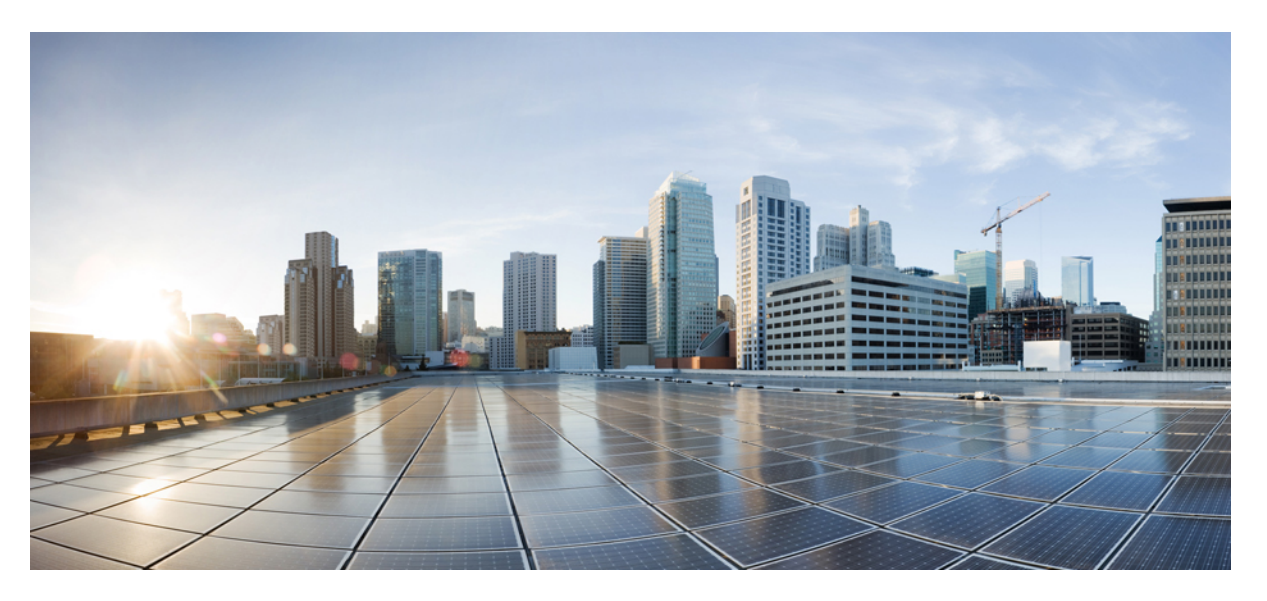

### **Cisco Mobility Services Engine Virtual Appliance Installation Guide** for Cisco CMX Release 11.0.1

First Published: 2017-04-02

Last Modified: 2024-11-04

#### **Americas Headquarters**

Cisco Systems, Inc. 170 West Tasman Drive San Jose, CA 95134-1706 USA http://www.cisco.com Tel: 408 526-4000 800 553-NETS (6387) Fax: 408 527-0883 THE SPECIFICATIONS AND INFORMATION REGARDING THE PRODUCTS IN THIS MANUAL ARE SUBJECT TO CHANGE WITHOUT NOTICE. ALL STATEMENTS, INFORMATION, AND RECOMMENDATIONS IN THIS MANUAL ARE BELIEVED TO BE ACCURATE BUT ARE PRESENTED WITHOUT WARRANTY OF ANY KIND, EXPRESS OR IMPLIED. USERS MUST TAKE FULL RESPONSIBILITY FOR THEIR APPLICATION OF ANY PRODUCTS.

THE SOFTWARE LICENSE AND LIMITED WARRANTY FOR THE ACCOMPANYING PRODUCT ARE SET FORTH IN THE INFORMATION PACKET THAT SHIPPED WITH THE PRODUCT AND ARE INCORPORATED HEREIN BY THIS REFERENCE. IF YOU ARE UNABLE TO LOCATE THE SOFTWARE LICENSE OR LIMITED WARRANTY, CONTACT YOUR CISCO REPRESENTATIVE FOR A COPY.

The Cisco implementation of TCP header compression is an adaptation of a program developed by the University of California, Berkeley (UCB) as part of UCB's public domain version of the UNIX operating system. All rights reserved. Copyright © 1981, Regents of the University of California.

NOTWITHSTANDING ANY OTHER WARRANTY HEREIN, ALL DOCUMENT FILES AND SOFTWARE OF THESE SUPPLIERS ARE PROVIDED "AS IS" WITH ALL FAULTS. CISCO AND THE ABOVE-NAMED SUPPLIERS DISCLAIM ALL WARRANTIES, EXPRESSED OR IMPLIED, INCLUDING, WITHOUT LIMITATION, THOSE OF MERCHANTABILITY, FITNESS FOR A PARTICULAR PURPOSE AND NONINFRINGEMENT OR ARISING FROM A COURSE OF DEALING, USAGE, OR TRADE PRACTICE.

IN NO EVENT SHALL CISCO OR ITS SUPPLIERS BE LIABLE FOR ANY INDIRECT, SPECIAL, CONSEQUENTIAL, OR INCIDENTAL DAMAGES, INCLUDING, WITHOUT LIMITATION, LOST PROFITS OR LOSS OR DAMAGE TO DATA ARISING OUT OF THE USE OR INABILITY TO USE THIS MANUAL, EVEN IF CISCO OR ITS SUPPLIERS HAVE BEEN ADVISED OF THE POSSIBILITY OF SUCH DAMAGES.

Any Internet Protocol (IP) addresses and phone numbers used in this document are not intended to be actual addresses and phone numbers. Any examples, command display output, network topology diagrams, and other figures included in the document are shown for illustrative purposes only. Any use of actual IP addresses or phone numbers in illustrative content is unintentional and coincidental.

All printed copies and duplicate soft copies of this document are considered uncontrolled. See the current online version for the latest version.

Cisco has more than 200 offices worldwide. Addresses and phone numbers are listed on the Cisco website at www.cisco.com/go/offices.

Cisco and the Cisco logo are trademarks or registered trademarks of Cisco and/or its affiliates in the U.S. and other countries. To view a list of Cisco trademarks, go to this URL: https://www.cisco.com/c/en/us/about/legal/trademarks.html. Third-party trademarks mentioned are the property of their respective owners. The use of the word partner does not imply a partnership relationship between Cisco and any other company. (1721R)

© 2019 Cisco Systems, Inc. All rights reserved.

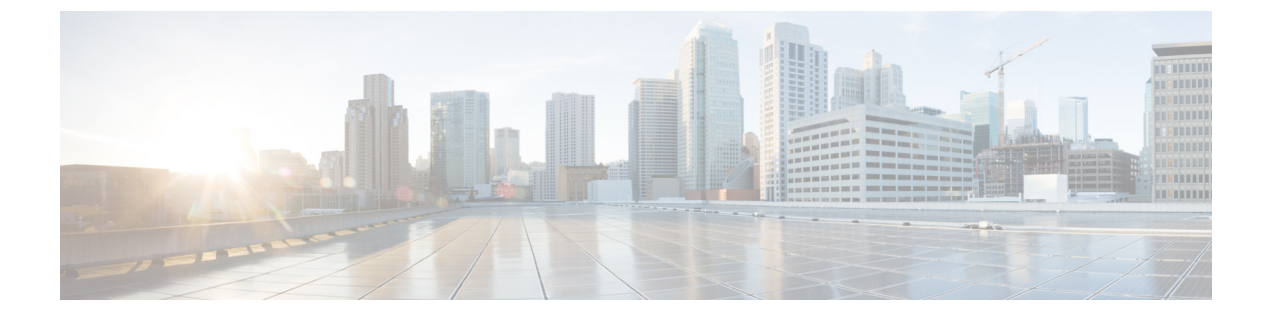

# **Preface**

- Audience, on page iii
- Conventions, on page iii
- Related Documentation, on page iv
- · Communications, Services, and Additional Information, on page iv

# Audience

This document is for network administrators who configure Cisco Connected Mobile Experiences (Cisco CMX) services.

Cisco CMX is the on-premise location service that is provided as part of the Cisco Spaces overall location as a platform service.

# **Conventions**

This document uses the following conventions:

#### **Table 1: Conventions**

| Convention             | Indication                                                                                                    |
|------------------------|----------------------------------------------------------------------------------------------------|
| <b>bold</b> font       | Commands and keywords and user-entered text appear in <b>bold</b> font.                                                                 |
| <i>italic</i> font     | Document titles, new or emphasized terms, and arguments for which you supply values are in <i>italic</i> font.                          |
| []                     | Elements in square brackets are optional.                                                                                               |
| $\{x \mid y \mid z \}$ | Required alternative keywords are grouped in braces and separated by vertical bars.                                                     |
| [ x   y   z ]          | Optional alternative keywords are grouped in brackets and separated by vertical bars.                                                   |
| string                 | A nonquoted set of characters. Do not use quotation marks around the string.<br>Otherwise, the string will include the quotation marks. |
| courier font           | Terminal sessions and information the system displays appear in courier font.                                                           |

| Convention | Indication                                                                                                |
|------------|----------------------------------------------------------------------------------------------------|
| $\diamond$ | Nonprinting characters such as passwords are in angle brackets.                                           |
| []         | Default responses to system prompts are in square brackets.                                               |
| !,#        | An exclamation point (!) or a pound sign (#) at the beginning of a line of code indicates a comment line. |

Ŋ

Note Means reader take note. Notes contain helpful suggestions or references to material not covered in the manual.

| $\mathbf{r}$ |   |
|--------------|---|
| Тір          | М |
|              |   |
|              |   |

⚠

 $\bigcirc$ 

Means the following information will help you solve a problem.

Caution

Means reader be careful. In this situation, you might perform an action that could result in equipment damage or loss of data.

# **Related Documentation**

For more information on coding and specific assistance, see:

https://developer.cisco.com/site/cmx-mobility-services/

For more information about Cisco Mobility Services Engine and related products, see:

http://www.cisco.com/c/en/us/support/wireless/mobility-services-engine/tsd-products-support-series-home.html

For more information about Cisco Connected Mobile Experiences (Cisco CMX), see:

http://www.cisco.com/c/en/us/solutions/enterprise-networks/connected-mobile-experiences/index.html

For more information about Cisco Spaces, see Cisco Spaces support page.

# **Communications, Services, and Additional Information**

- To receive timely, relevant information from Cisco, sign up at Cisco Profile Manager.
- To get the business impact you're looking for with the technologies that matter, visit Cisco Services.
- To submit a service request, visit Cisco Support.
- To discover and browse secure, validated enterprise-class apps, products, solutions, and services, visit Cisco DevNet.
- To obtain general networking, training, and certification titles, visit Cisco Press.
- To find warranty information for a specific product or product family, access Cisco Warranty Finder.

### **Cisco Bug Search Tool**

Cisco Bug Search Tool (BST) is a gateway to the Cisco bug-tracking system, which maintains a comprehensive list of defects and vulnerabilities in Cisco products and software. The BST provides you with detailed defect information about your products and software.

### **Documentation Feedback**

To provide feedback about Cisco technical documentation, use the feedback form available in the right pane of every online document.

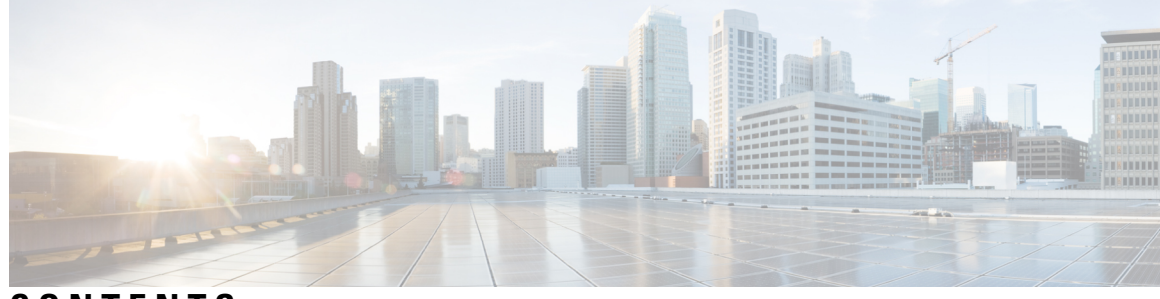

### CONTENTS

| PREFACE   | Preface iii                                                               |
|-----------|---------------------------------------------------------------------------|
|           | Audience iii                                                              |
|           | Conventions iii                                                           |
|           | Related Documentation iv                                                  |
|           | Communications, Services, and Additional Information iv                   |
|           | Cisco Bug Search Tool v                                                   |
|           | Documentation Feedback v                                                  |
| CHAPTER 1 | Installing Cisco CMX 1                                                    |
|           | Installing Cisco CMX in a VMware Virtual Machine 1                        |
|           | Virtualization Concepts 1                                                 |
|           | Installation Overview 1                                                   |
|           | Restrictions for Installing Cisco CMX in a VMware Virtual Machine 2       |
|           | Cisco CMX Virtual Appliance Deployment Checklist 2                        |
|           | Prerequisites for Installing Cisco CMX in a VMware Virtual Machine 3      |
|           | Hardware Guidelines 3                                                     |
|           | Release Upgrade Compatibility Matrix 4                                    |
|           | VM Alerts 6                                                               |
|           | Downloading the Cisco CMX OVA File 7                                      |
|           | Deploying the Cisco CMX OVA File Using the VMware vSphere Web Client 7    |
|           | Configuring Cisco CMX Release 11.0.0 16                                   |
|           | Verifying Installation of Cisco CMX in a VMware Virtual Machine <b>21</b> |
| CHAPTER 2 | Virtual Machine Setup and Administration 23                               |
|           | Adding a Hard Disk to a Virtual Machine in the vSphere Client 23          |
|           | Configuring the Network 23                                                |

Reconfiguring CPU and RAM for Cisco CMX installation 23

CHAPTER 3

# Uploading Cisco CMX ISO Image to Cisco CMX 3375 Appliance25Mounting the Cisco ISO Image25Deploying the Cisco CMX 11 ISO Image to Cisco CMX 337531

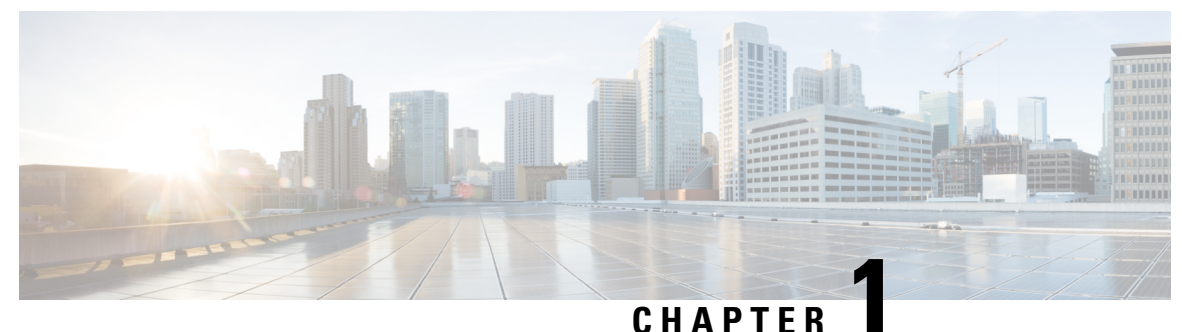

• • • • • • • •

# **Installing Cisco CMX**

• Installing Cisco CMX in a VMware Virtual Machine, on page 1

# Installing Cisco CMX in a VMware Virtual Machine

This chapter describes how to install and deploy a Cisco Mobility Services Engine (MSE) virtual appliance.

Cisco CMX is a prebuilt software solution that comprises one or more virtual machines (VMs) that are packaged, maintained, updated, and managed as a single unit. Cisco CMX is distributed as an Open Virtual Appliance (OVA) for installation on a virtual appliance and as an ISO image for installation on a physical appliance.

Cisco CMX acts as a platform (physical or virtual Cisco Mobility Services Engine [MSE] appliance) to deploy and run the Cisco services.

If you choose Location during installation, you will see the following services in Cisco CMX GUI.

- DETECT & LOCATE—Active for 120 day trial period unless either a CMX base or advanced license is added.
- ANALYTICS—Active for 120 day trial period unless a CMX advanced license is added.

### **Virtualization Concepts**

Refer to these documents for information on virtualization:

- Virtualization Overview
- Setting Up ESXi
- Virtualization Basics

### **Installation Overview**

The following table lists the Cisco CMX virtual appliance installation process and contains information about the sections providing details about them:

| Step | Task                                                                                                    | See                                                                                                  |
|------|----------------------------------------------------------------------------------------------------|----------------------------------------------------------------------------------------------------|
| 1    | Review the deployment checklist and prepare<br>for the installation of a Cisco CMX virtual<br>appliance. | Cisco CMX Virtual Appliance Deployment<br>Checklist, on page 2 and Hardware<br>Guidelines, on page 3 |
| 2    | Download the Cisco CMX Open Virtualization<br>Archive (OVA) file from Cisco.com.                         | Downloading the Cisco CMX OVA File,<br>on page 7                                                     |
| 3    | Deploy the Cisco CMX OVA file.                                                                           | Deploying the Cisco CMX OVA File<br>Using the VMware vSphere Web Client,<br>on page 7                |
| 4    | Configure the basic configurations and install the Cisco CMX virtual appliance.                          | Configuring Cisco CMX Release 11.0.0,<br>on page 16                                                  |

#### **Table 2: Installation Overview**

V

**Note** Performing a Cisco CMX installation over high latency links might not work in a reliable manner. If you want to install Cisco CMX on a remote location, we recommend that you load the ISO to a remote file server that can be accessed locally by the remote server.

### **Restrictions for Installing Cisco CMX in a VMware Virtual Machine**

- Map size must be less than 5 MB in Cisco Prime Infrastructure.
- There must be less than 1000 access points on a single map.
- The Mobile Application Server is not available.
- The Wireless Intrusion Prevention System (wIPS) is available with limited feature support. From 10.4 release onwards, Cisco CMX supports rogue access points and rogue clients.
- A common NTP server must be used to synchronize the time.
- Simple Mail Transfer Protocol (SMTP) Mail Server name and authentication mechanism must be used for the Cisco CMX mail notification system.
- VMware vSphere Storage API Data Protection (VADP) hypervisor clone feature is not supported

### **Cisco CMX Virtual Appliance Deployment Checklist**

- Cisco Wireless Controller has IP connectivity to a Cisco CMX instance.
- Cisco Prime Infrastructure has IP connectivity to a Cisco CMX instance.
- Port 16113 is routable from Cisco WLC to the Cisco CMX IP address.
- Port 161 (for Simple Network Management Protocol [SNMP] traffic) is routable from Cisco WLC to the Cisco CMX IP address.
- SSH client to log in with the root access to the VM is present.

- A Secure Copy (SCP) client (on MAC native or installed on PC) or a Secure File Transfer Protocol (SFTP) exists to move files into Cisco CMX OVA (specifically, map files and images to upgrade).
- Ensure that UDP port 2003 is routable from Cisco WLC to Cisco CMX IP addresss for hyperlocation .

**Note** If you are using Cisco 3365 CMX Appliance and need to deploy Cisco CMX 10.5, you can only restore a backup file of maximium 200GB. If your backup file size is more than 200GB, we recommend that you add external disks or perform a selective backup for restoring Cisco CMX data.

### Prerequisites for Installing Cisco CMX in a VMware Virtual Machine

- VMWare vSphere client.
- Cisco 11.0.0 OVA, which can be downloaded from Download Software page on cisco.com.
- Hostname IP address, netmask, default gateway, DNS IP address, and Network Time Protocol (NTP) Server IP address or name.

### **Hardware Guidelines**

The following table lists the hardware guidelines for the Cisco CMX virtual appliance.

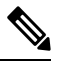

**Note** If the hardware requirements are not met, the OVA deployment fails. Similarly, the Cisco CMX setup fails during installation when the other minimum requirements listed in the table below are not met.

| Hardware<br>Platform | Basic Appliance       | Standard Appliance     | High-End Appliance     |
|----------------------|-----------------------|------------------------|------------------------|
| CPU                  | 8 vCPU (2.4 GHz core) | 16 vCPU (2.4 GHz core) | 20 vCPU (2.4 GHz core) |
| RAM                  | 24 GB                 | 48 GB                  | 64 GB <sup>1</sup>     |
| HDD <sup>2</sup>     | 550 GB                | 550 GB                 | 1 TB                   |

<sup>1</sup> The high-end deployment VM (20 vCPU, 64 GB RAM) reserves 63.74 GB for itself and the rest of the RAM is used by ESXi.

<sup>2</sup> For Cisco CMX OVA installation, 250 GB is the default HDD (hard disk drive) on low-end, standard and high-end virtual machines. We strongly recommend immediately after deploying the OVA file and before powering on the VM that you increase the disk space to the recommended amount as described in the above table, so that the HDD resource does not run low while using Cisco CMX. If you do not increase the disk space before powering on the VM, refer to the VMWare 6.7 guidelines on how to increase disk space: https://docs.vmware.com/en/VMware-vSphere/6.7/com.vmware.vsphere.vm\_ admin.doc/GUID-79116E5D-22B3-4E84-86DF-49A8D16E7AF2.html

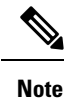

We recommend you to allocate the required HDD space. For more information, see Deploying the Cisco CMX OVA File Using the VMware vSphere Web Client, on page 7.

## **Release Upgrade Compatibility Matrix**

The following table lists the Cisco CMX releases available on Cisco.com.

Table 4: Cisco CMX Releases Available on Cisco.com

| Cisco CMX Release | OVA             | 3365<br>ISO | 3375<br>ISO | Upgrade Option Only                                                                                        |
|-------------------|-----------------|-------------|-------------|----------------------------------------------------------------------------------------------------|
| 10.1.0            | cmx-v10-1-0.ova | _           |             | —                                                                                                    |
| 10.1.1            |                 | 10.1.1      |             |                                                                                                    |
| 10.1.1-2          |                 |             |             | cisco_cmx-10.1.1-2.tar.gz<br>(cisco_cmx-10.1.1-2.x86_64.rpm and<br>cisco_cmx_connect-10.1.1-30.x86_64.rpm) |
| 10.1.2            | —               |             |             | cisco_cmx-10.1.1-2.tar.gz                                                                                  |
| 10.2              | 10.2 OVA        | 10.2<br>ISO |             | 10.2 backend upgrade (10.1 and 10.1.1 to 10.2) script and CMX image file                                   |
| 10.3              | 10.3 OVA        | 10.3<br>ISO |             |                                                                                                    |
| 10.4              | 10.4 OVA        | 10.4<br>ISO |             |                                                                                                    |
| 10.5              | 10.5 OVA        | 10.5<br>ISO |             | No direct upgrade option.<br>New OVA/ISO System                                                            |
| 10.6              | 10.6 OVA        | 10.6<br>ISO | 10.6<br>ISO | —                                                                                                    |

#### Table 5: Node Types Supported Per Release

| Release  | Location and Analytics<br>Node | Location and Connect Node | Location,<br>Analytics, and<br>Connect Node<br>(L-Node) | Connect<br>and<br>Presence<br>Node<br>(P-Node) | High<br>Availability |
|----------|--------------------------------|---------------------------|---------------------------------------------------------|------------------------------------------------|----------------------|
| 10.1.0   | Yes                            |                           |                                                         | _                                              | _                    |
| 10.1.1-2 | Yes                            | Yes                       | Yes                                                     | _                                              | _                    |
| 10.1.2   | Yes                            | Yes                       | Yes                                                     |                                                |                      |

| Release | Location and Analytics<br>Node                                                                                      | Location and Connect Node                                                                                         | Location,<br>Analytics, and<br>Connect Node<br>(L-Node)                                                                    | Connect<br>and<br>Presence<br>Node<br>(P-Node) | High<br>Availability |
|---------|----------------------------------------------------------------------------------------------------|----------------------------------------------------------------------------------------------------|----------------------------------------------------------------------------------------------------|------------------------------------------------|----------------------|
| 10.2    | Use the upgrade script to<br>change Location and<br>Analytics to Location,<br>Analytics, and Connect<br>internally. | Use the upgrade script to<br>change Location and<br>Connect to Location,<br>Analytics, and Connect<br>internally. | Yes                                                                                                    | Yes                                            |                      |
| 10.3    | Use the upgrade script to<br>change Location and<br>Analytics to Location,<br>Analytics, and Connect<br>internally. | Use the upgrade script to<br>change Location and<br>Connect to Location,<br>Analytics, and Connect<br>internally. | Yes                                                                                                    | Yes                                            | Yes                  |
| 10.4    | Use the upgrade script to<br>change Location and<br>Analytics to Location,<br>Analytics, and Connect<br>internally. | Use the upgrade script to<br>change Location and<br>Connect to Location,<br>Analytics, and Connect<br>internally. | Use the upgrade<br>script to change<br>Location and<br>Connect to<br>Location,<br>Analytics, and<br>Connect<br>internally. | Yes                                            | Yes                  |
| 10.5    | No direct upgrade is<br>available. New OVA/ISO<br>system upgrade                                                    | No direct upgrade is<br>available. New OVA/ISO<br>system upgrade                                                  | Yes                                                                                                    | Yes                                            | Yes                  |
| 10.6    | Use the upgrade script to<br>change Location and<br>Analytics to Location,<br>Analytics, and Connect<br>internally. | Use the upgrade script to<br>change Location and<br>Connect to Location,<br>Analytics, and Connect<br>internally. | Yes                                                                                                    | Yes                                            | Yes                  |

#### Table 6: Upgrade Path by Node Type

| Upgrade Path<br>1 <sup>3</sup> | Location and Connect<br>Node                                                                                                    | Location and<br>Analytics Node                                                                                                    | Location, Analytics,<br>and Connect Node<br>(L-Node) | Connect and Presence<br>Node (P-Node) |
|--------------------------------|----------------------------------------------------------------------------------------------------|----------------------------------------------------------------------------------------------------|------------------------------------------------------|---------------------------------------|
| 10.1.0 OVA<br>to 10.2          | 10.2 backend script to<br>upgrade image to10.2<br>and change Location<br>and Connect to<br>Location, Connect,<br>and Analytics. | 10.2 backend script to<br>upgrade image to10.2<br>and change Location<br>and Analytics to<br>Location, Connect,<br>and Analytics. | 10.2 backend script<br>to upgrade image to<br>10.2.  |                                       |

| 10.1.1-2<br>tar.gz to 10.2 | 10.2 backend script to<br>upgrade image to10.2<br>and change Location<br>and Connect to<br>Location, Connect,<br>and Analytics. | 10.2 backend script to<br>upgrade image to10.2<br>and change Location<br>and Analytics to<br>Location, Connect,<br>and Analytics. | 10.2 backend script<br>to upgrade image to<br>10.2. |                                                                                                    |
|----------------------------|----------------------------------------------------------------------------------------------------|----------------------------------------------------------------------------------------------------|-----------------------------------------------------|----------------------------------------------------------------------------------------------------|
| 10.1.2 tar.gz<br>to 10.2   | 10.2 backend script to<br>upgrade image to10.2<br>and change Location<br>and Connect to<br>Location, Connect,<br>and Analytics. | 10.2 backend script to<br>upgrade image to10.2<br>and change Location<br>and Analytics to<br>Location, Connect,<br>and Analytics. | 10.2 backend script<br>to upgrade image to<br>10.2. |                                                                                                    |
| 10.2<br>OVA/ISO to<br>10.3 |                                                                                                    |                                                                                                    | UI upgrade script to upgrade image.                 | UI upgrade script to<br>upgrade image                                                                                                    |
| 10.3<br>OVA/ISO to<br>10.4 |                                                                                                    |                                                                                                    | UI upgrade script to<br>upgrade image.              | UI upgrade script to<br>upgrade image                                                                                                    |
| 10.5<br>OVA/ISO            |                                                                                                    |                                                                                                    | UI upgrade script to upgrade image.                 | UI upgrade script to upgrade image                                                                                                    |
| 10.6<br>OVA/ISO            |                                                                                                    |                                                                                                    | UI upgrade script to<br>upgrade image.              | Upgrade is supported<br>from the Cisco CMX<br>Release 10.5.x to Cisco<br>CMX Release 10.6.                                                                                                    |
|                            |                                                                                                    |                                                                                                    |                                                     | Note Releases earlier<br>than Cisco CMX<br>Release 10.5<br>cannot be<br>upgraded to Cisco<br>CMX Release<br>10.6, for example<br>Cisco CMX<br>Release 10.4.1<br>cannot be<br>upgraded to Cisco<br>CMX Release<br>10.6. |

 $^{3}$  The path that is provided for upgrade is the same as that used for backup and restore.

# **VM** Alerts

The following table displays the alerts shown on the VM for the following conditions:

L

#### Table 7: VM Alerts

| Hard Disk<br>Status | Alert Shown                         |
|---------------------|-------------------------------------|
| 50 percent          | Do Not Back Up                      |
| 80 percent          | System Is About To Run Out Of Space |
| 85 percent          | All The Services Are Stopped        |

## **Downloading the Cisco CMX OVA File**

#### Procedure

| Step 1 | Download the Cisco CMX image from the Download Software page on cisco.com.          |
|--------|-------------------------------------------------------------------------------------|
| Step 2 | Save the Cisco CMX OVA installer to your computer and ensure that it is accessible. |

### Deploying the Cisco CMX OVA File Using the VMware vSphere Web Client

The VMware vSphere Web Client (Flash/Flex client) manages the vCenter Server 6.5 environment with all the features and plugins. From VMware vSphere Release 6.5, we recommend that you use vSphere Web Client.

From VMware vSphere Release 6.5, the **thick client** is no longer supported. Only the vSphere Client (HTML 5) and vSphere Web Client are supported.

To deploy the Cisco CMX OVA file using the VMware vSphere Web Client, follow these steps.

#### Procedure

| tep 1 | Launch the VMware vSphere Web Client application on your desktop.                                                                                                    |
|-------|----------------------------------------------------------------------------------------------------|
| tep 2 | From the Navigator pane, click Create/Register VM to create or register a virtual machine (VM).                                                                                                    |
|       | The <b>Deploy OVF Template</b> window is displayed.                                                                                                    |
| ep 3  | In the <b>Select an OVF Template</b> section, click the <b>Local file</b> radio button to browse to a local directory, select the Cisco CMX OVA file that is stored locally, and click <b>Next</b> . |

This helps you create a VM from a Cisco CMX OVA file.

#### Figure 1: Select an OVF Template

| 1 Select an OVF template<br>2 Select a name and folder                                     | Select an OVF template<br>Select an OVF template from remote URL or local file system                                                                                                    |
|--------------------------------------------------------------------------------------------|----------------------------------------------------------------------------------------------------|
| 3 Select a compute resource<br>4 Review details<br>5 Select storage<br>6 Ready to complete | Enter a URL to download and install the OVF package from the Internet, or browse to a location accessible from your computer, such a a local hard drive, a network share, or a CD/DVD drive. |
|                                                                                            | CISCO_CMX-11.0.C                                                                                                    |
|                                                                                            | CANCEL BACK                                                                                                    |

**Step 4** In the **Select a name and folder** section, enter the following information and click **Next**.

- Virtual machine name: Enter a name for the VM.
- Select a location for the virtual machine: Select a location for VM.

#### Figure 2: Select a Name and Folder

| 1 Select an OVF template<br>2 Select a name and folder | Select a name and folder<br>Specify a unique name and target location |  |
|--------------------------------------------------------|-----------------------------------------------------------------------|--|
| 3 Select a compute resource<br>4 Review details        | Virtual machine name: cisco-cmx-11- = =                               |  |
| 5 Select storage                                       |                                                                       |  |
| 6 Ready to complete                                    | Select a location for the virtual machine.                            |  |
|                                                        |                                                                       |  |
|                                                        | V 📑 CMX Lab                                                           |  |
|                                                        | > 🗖 ALMA-OS-CMX-VMS                                                   |  |
|                                                        | > 🗀 CMX Development Servers                                           |  |
|                                                        | > 🗂 CMX Templates                                                     |  |
|                                                        | > 🗖 DNA Spaces Connectors                                             |  |
|                                                        |                                                                       |  |
|                                                        |                                                                       |  |
|                                                        |                                                                       |  |
|                                                        |                                                                       |  |
|                                                        |                                                                       |  |
|                                                        |                                                                       |  |
|                                                        |                                                                       |  |
|                                                        |                                                                       |  |
|                                                        |                                                                       |  |
|                                                        |                                                                       |  |
|                                                        |                                                                       |  |
|                                                        |                                                                       |  |

**Step 5** In the **Select a compute resource** section, select the destination data store for the VM configuration files and virtual disks and click **Next**.

#### Figure 3: Select a Compute Resource

Deploy OVF Template

| <ul> <li>1 Select an OVF template</li> </ul>   | Select a compute resource                                  |                  |
|------------------------------------------------|------------------------------------------------------------|------------------|
| <ul> <li>2 Select a name and folder</li> </ul> | Select the destination compute resource for this operation |                  |
| 3 Select a compute resource                    |                                                            |                  |
| 4 Review details                               | V 🛄 CMX Lab                                                |                  |
| 5 Select storage                               |                                                            |                  |
| 6 Ready to complete                            |                                                            |                  |
|                                                | 🐻 san tut ma                                               |                  |
|                                                |                                                            |                  |
|                                                | > 🚺 1.000 1.000                                            |                  |
|                                                |                                                            |                  |
|                                                |                                                            |                  |
|                                                |                                                            |                  |
|                                                |                                                            |                  |
|                                                |                                                            |                  |
|                                                |                                                            |                  |
|                                                |                                                            |                  |
|                                                |                                                            |                  |
|                                                |                                                            |                  |
|                                                |                                                            |                  |
|                                                | Compatibility                                              |                  |
|                                                | Compatibility checks succeeded                             |                  |
|                                                | · company means around the                                 |                  |
|                                                |                                                            |                  |
|                                                |                                                            |                  |
|                                                |                                                            |                  |
|                                                |                                                            | CANCEL BACK NEXT |

**Step 6** In the **License agreements** section, click the **I accept all license agreements** check box to accept the End User License Agreement and click **Next**.

#### Figure 4: License Agreements

| 1 Select an OVF template<br>2 Select a name and folder      | License agreements<br>The end-user license agreement must be accepted.               |  |   |
|-------------------------------------------------------------|--------------------------------------------------------------------------------------|--|---|
| 3 Select a compute resource<br>4 Review details             | Read and accept the terms for the license agreement.                                 |  |   |
| 5 License agreements<br>6 Configuration<br>7 Select storage | We will reserve part of the resources of CPU and memory based on your OVA selection. |  |   |
| 8 Select networks                                           |                                                                                      |  |   |
| 9 Ready to complete                                         | Low-end vMSE:                                                                        |  |   |
|                                                             | 8 vCPUs. 8000 Mhz will be reserved.                                                  |  |   |
|                                                             | 24 GB Memory, 24 GB will be reserved.                                                |  |   |
|                                                             | 16 vCDUe 16000 Mbz will be received                                                  |  |   |
|                                                             | 48 GR Memory 48GR will be reserved                                                   |  |   |
|                                                             | High-end vMSE:                                                                       |  |   |
|                                                             | 20 vCPUs, 20000 Mhz will be reserved.                                                |  |   |
|                                                             | 64 GB Memory. 64GB will be reserved.                                                 |  |   |
|                                                             | I accept all license agreements.                                                     |  |   |
|                                                             |                                                                                      |  | _ |

**Step 7** In the **Select storage** section, select the storage for the configuration and disk files and click **Next**.

I

#### Figure 5: Select Storage

| 1 Select an OVF template<br>2 Select a name and folder | Select storage<br>Select the storage for the | configuration and di | sk files    |               |                |         |  |
|--------------------------------------------------------|----------------------------------------------|----------------------|-------------|---------------|----------------|---------|--|
| 4 Review details                                       |                                              |                      |             |               |                |         |  |
| 5 License agreements<br>6 Configuration                | Select virtual disk format:                  |                      |             | Thick Provisi | on Lazy Zeroed | ~       |  |
| 7 Select storage                                       | VM Storage Policy:                           |                      |             |               |                |         |  |
| 8 Select networks                                      | Name                                         | Capacity             | Provisioned | Free          | Туре           | Cluster |  |
| 9 Ready to complete                                    | datastore-124                                | 11.45 TB             | 13.89 TB    | 364.41 GB     | VMFS 5         |         |  |
|                                                        |                                              |                      |             |               |                |         |  |
|                                                        |                                              |                      |             |               |                |         |  |
|                                                        | Compatibility                                |                      |             |               |                |         |  |
|                                                        | Compatibility                                | succeeded.           |             |               |                |         |  |

**Step 8** In the **Select Networks** section, from the **Destination Network** drop-down list, choose a destination network for each source network and click **Next**.

#### Figure 6: Select Networks

| 1 Select an OVF template<br>2 Select a name and folder      | Select networks<br>Select a destination network for each source | network.              |         |
|-------------------------------------------------------------|-----------------------------------------------------------------|-----------------------|---------|
| 3 Select a compute resource<br>4 Review details             | Source Network                                                  | T Destination Network |         |
| 5 License agreements<br>6 Configuration<br>7 Select storage | (West                                                           | 1001                  | 1 item: |
| 8 Select networks<br>9 Ready to complete                    | IP Allocation Settings                                          |                       |         |
|                                                             | IP allocation:                                                  | Static - Manual       |         |
|                                                             | IP protocol:                                                    | IPv4                  |         |
|                                                             |                                                                 |                       |         |
|                                                             |                                                                 |                       |         |
|                                                             |                                                                 |                       |         |
|                                                             |                                                                 |                       |         |
|                                                             |                                                                 |                       |         |
|                                                             |                                                                 |                       |         |
|                                                             |                                                                 |                       |         |
|                                                             |                                                                 |                       |         |
|                                                             |                                                                 |                       |         |

**Step 9** In the **Ready to complete** section, review the settings and click **Finish**. Do not refresh the browser when the VM is deployed.

#### Figure 7: Ready to Complete

| 1 Select an OVF template<br>2 Select a name and folder | Ready to complete<br>Click Finish to start crea | ation.                                                        |  |  |
|--------------------------------------------------------|-------------------------------------------------|---------------------------------------------------------------|--|--|
| 4 Review details                                       |                                                 |                                                               |  |  |
| 5 License agreements                                   | Provisioning type                               | Deploy from template                                          |  |  |
| 6 Configuration<br>7 Select storage                    | Name                                            | cisco-cmx-11                                                  |  |  |
| 8 Select networks                                      | Template name                                   | cisco-cmx                                                     |  |  |
| 9 Ready to complete                                    | Download size                                   | 8.6 GB                                                        |  |  |
|                                                        | Size on disk                                    | 250.0 GB                                                      |  |  |
|                                                        | Folder                                          | ALMA-OS-CMX-VMS                                               |  |  |
|                                                        | Resource                                        | 1417 C 164                                                    |  |  |
|                                                        | Storage mapping                                 | 1                                                             |  |  |
|                                                        | All disks                                       | Datastore: datastore-124; Format: Thick provision lazy zeroed |  |  |
|                                                        | Network mapping                                 | t                                                             |  |  |
|                                                        | NAT                                             | 2.1.2.1.2.1.2.2.1.                                            |  |  |
|                                                        | IP allocation settings                          |                                                               |  |  |
|                                                        | IP protocol                                     | IPV4                                                          |  |  |
|                                                        | IP allocation                                   | Static - Manual                                               |  |  |

- **Step 10** Click the deployed VM and choose **Actions > Edit Settings**.
- **Step 11** In the **Virtual Hardware** tab, in the **Hard disk 1** field, modify the provisioned size to match the instance requirement and click **OK**. The default size is 250 GB.

#### Figure 8: Hard Disk Provisioned Size

| Edit Settings cisco-cmx-11  |                                                                                              | ×                   |
|-----------------------------|----------------------------------------------------------------------------------------------|---------------------|
| Virtual Hardware VM Options |                                                                                              | ADD NEW DEVICE      |
| > CPU *                     | 8 ~                                                                                          | 0                   |
| > Memory *                  | 24 <u>*</u> GB ×                                                                             |                     |
| > Hard disk 1               | 250 GB ~                                                                                     |                     |
| > Network adapter 1         |                                                                                              | Connect             |
| > Video card                | Specify custom settings $\sim$                                                               |                     |
| VMCI device                 | Device on the virtual machine PCI bus that provid<br>virtual machine communication interface | les support for the |
| > Other                     | Additional Hardware                                                                          |                     |
|                             |                                                                                              |                     |
|                             |                                                                                              |                     |
|                             |                                                                                              |                     |
|                             |                                                                                              |                     |
|                             |                                                                                              |                     |
|                             |                                                                                              |                     |
|                             |                                                                                              |                     |
|                             |                                                                                              |                     |
|                             |                                                                                              | CANCEL              |
|                             |                                                                                              |                     |

Note

If the instance is powered on, it will display a warning message—Hard Disk Size Failure—for Standard and High End instances.

| <pre>kxxxxxxxxxxxxxxxxxxxxxxxxxxxxxxxxxxxx</pre> |
|--------------------------------------------------|
| I Check I Minimum Required I Actual I Result I   |
|                                                  |
| 1 Memory 1 4768 1 4868 1 1                       |
| I CPU I 16 I ■ I                                 |
| tttt<br>1 Disk I 500GB I 259GB I ∎ I             |
| †                                                |

 Step 12
 Click Power on to power on the VM. The first boot takes a while because the new disk has to be expanded.

 Figure 9: Power On VM

|                        | 🔂 CISCO_CMX-11.0.0- 🏣 🕨 🗧 🦉 🤣 🛛 Actions -                                                                                                    |
|------------------------|----------------------------------------------------------------------------------------------------|
| CMX Lab                | Summary Monitor Configure Permis Power On Datastores Networks Updates                                                                                                    |
| BUILD SERVERS          | Powered Off Guest OS: Other (64-bit) Compatibility: ESXi 6.7 Update 2 and later (VM version 15) VMware Tools: Not running, not installed More info DNS Name: IP Addresses: |
| CISCO_CMX-10.6.3-      | Launch Web Console                                                                                                    |
| CISCO_CMX-11.0.0-11 =  | Launch Remote Console 🚯                                                                                                    |
| A CIECO CALVITA O JEAD |                                                                                                    |

### **Configuring Cisco CMX Release 11.0.0**

After the Cisco CMX is deployed, you can install and configure a Cisco CMX VM. Note the following points:

- Cisco CMX does not have a node install menu. However, there is a first-boot script that checks if a configuration exists on the device. If the script does not find a valid configuration, it launches the setup routine and initiates network configuration tasks using the CLI and completes the installation. You should not use the Web install.
- The new first-boot script determines if the initial configuration is completed, and then displays the normal login prompt. If the initial configuration is not completed, the default login prompt is displayed.

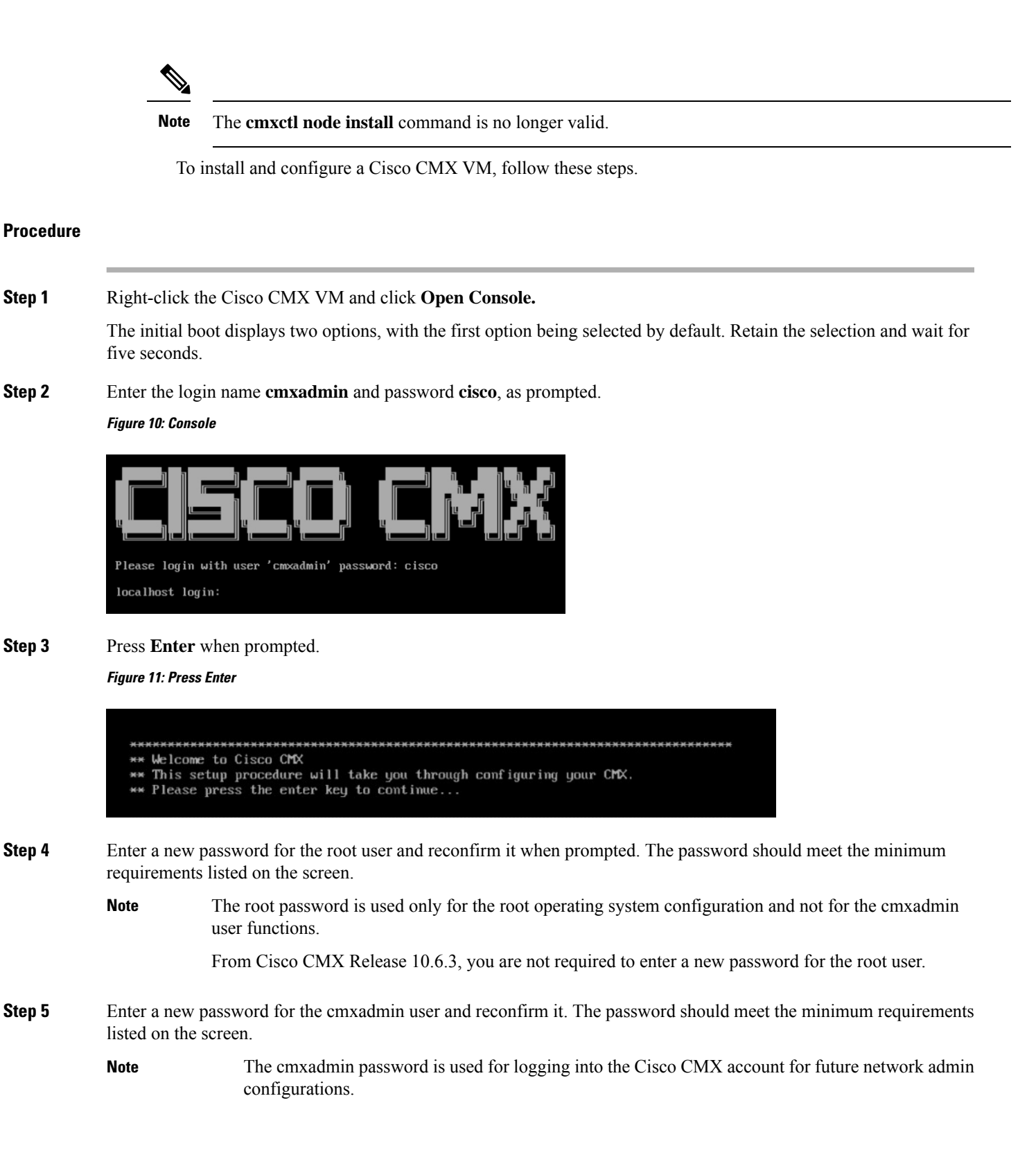

#### Figure 12: Set Passwords

Step 6

Enter the following network configuration parameters when prompted.

- Hostname
- IP Address
- Netmask
- Gateway
- DNS Server
- Search Domain Name

Figure 13: Network Configuration Parameters

**Note** For a successful validation, hostname:

- can include a hyphen, however never end or start the hostname with a hyphen
- can include alphanumeric data
- · cannot not start with a digit
- cannot not have special characters (for example, .,?,\*,\_)
- **Step 7** Confirm the network configurations when prompted.

#### Figure 14: Network Configuration

| ********                               | CHC: | *******************    | <del>K X</del> | ************** | ••• | ****** | <del>(                                    </del> |
|----------------------------------------|------|------------------------|----------------|----------------|-----|--------|--------------------------------------------------|
| +<br>I Check                           | -+-  | Minimum Required       | -+<br>         | Actual         | 1   | Result | +                                                |
| +===================================== | =+:  | 23GB                   | +=             | 24GB           | 1   | •      | =+<br>                                           |
| I CPU                                  | i    | 8                      | I              | 8              | I   | •      | i .                                              |
| Disk                                   | I    | 250GB                  |                | 259GB          | I   | •      | 1                                                |
| hostname                               | 1    | RFC Compliant Hostname | 1              | cisco-cmx-11-  | 1   | •      | 1                                                |

**Step 8** (Optional) Enter the NTP server name or the IP address of the NTP server when prompted.

#### Figure 15: NTP Server Configuration

```
Configuring NTP Server...
Please enter the NTP server name (blank for no NTP server) []: ntp.esl.cisco.com
Setting ntp server ntp.esl.cisco.com
       Configuring Timezone and date...
        Please identify a location so that time zone rules can be set correctly.
Please select a continent or ocean.
1) Africa
Americas
3) Antarctica
4) Arctic Ocean
5) Asia
6) Atlantic Ocean
Australia
8) Europe
9) Indian Ocean
10) Pacific Ocean
11) none - I want to specify the time zone using the Posix TZ format.
```

**Note** After installation, the task of changing the NTP information either through the CLI or the GUI is not supported. Use the **cmxos reconfigure** command from the CMX CLI to change the NTP information. The following example shows a workaround to change the NTP information:

```
cmxctl stop
cmxctl stop ?a
!Go to root user
su
!Run the timezone script
/opt/cmx/bin/tzselect
!Logout of the box
exit
!Log back in and check the timezone
date
!Restart the services
cmxctl start agent
cmxctl start
```

**Step 9** Configure a time zone and save the changes.

#### Figure 16: Configuring a Time Zone

| *********************            | ***************************** | ************************ |
|----------------------------------|-------------------------------|--------------------------|
| Configuring Timezone and         | date                          |                          |
| *******                          | <b> </b>                      | ***********              |
| Please identify a location       | on so that time zone rules    | can be set correctly.    |
| Please select a continent        | t or ocean.                   |                          |
| 1) Africa                        |                               |                          |
| 2) Americas                      |                               |                          |
| 3) Antarctica                    |                               |                          |
| <ol> <li>Arctic Ocean</li> </ol> |                               |                          |
| 5) Asia                          |                               |                          |
| 6) Atlantic Ocean                |                               |                          |
| 7) Australia                     |                               |                          |
| 8) Europe                        |                               |                          |
| 9) Indian Ocean                  |                               |                          |
| 10) Pacific Ocean                |                               |                          |
| 11) none - I want to spec        | cify the time zone using th   | e Posix TZ format.       |
| #? 5                             |                               |                          |
| Please select a country.         |                               |                          |
| 1) Afghanistan                   | 18) Israel                    | 35) Palestine            |
| 2) Armenia                       | 19) Japan                     | 36) Philippines          |
| 3) Azerbaijan                    | 20) Jordan                    | 37) Qatar                |
| 4) Bahrain                       | 21) Kazakhstan                | 38) Russia               |
| 5) Bangladesh                    | 22) Korea (North)             | 39) Saudi Arabia         |
| 6) Bhutan                        | 23) Korea (South)             | 40) Singapore            |
| 7) Brunei                        | 24) Kuwait                    | 41) Sri Lanka            |
| 8) Cambodia                      | 25) Kyrgyzstan                | 42) Syria                |
| 9) China                         | 26) Laos                      | 43) Taiwan               |
| 10) Cyprus                       | 27) Lebanon                   | 44) Tajikistan           |
| 11) East Timor                   | 28) Macau                     | 45) Thailand             |
| 12) Georgia                      | 29) Malaysia                  | 46) Turkmenistan         |
| 13) Hong Kong                    | 30) Mongolia                  | 47) United Arab Emirates |
| 14) India                        | 31) Myanmar (Burma)           | 48) Uzbekistan           |
| 15) Indonesia                    | 32) Nepal                     | 49) Vietnam              |
| 16) Iran                         | 33) Oman                      | 50) Yemen                |
| 17) Iraq                         | 34) Pakistan                  |                          |
| #7 14                            |                               |                          |

**Step 10** Encrypt the /opt partition of the disk. For Cisco CMX Release 11.0.0, select N.

Note

Disk encryption is not supported in Cisco CMX Release 11.0.0. If you perform disk encryption, Cisco CMX Release 11.0.0 installation fails.

Figure 17: Disk Encryption

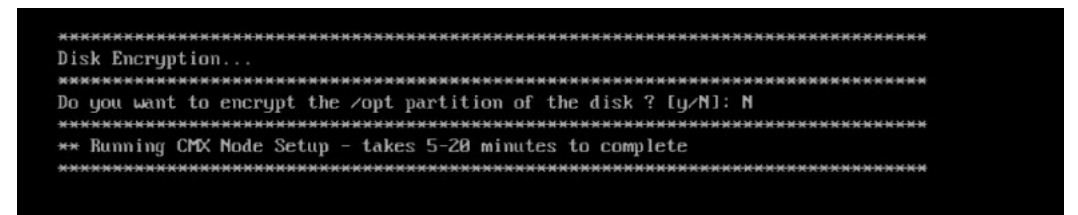

**Step 11** After the Cisco CMX installation is complete, the following success message is displayed.

Figure 18: Success Message

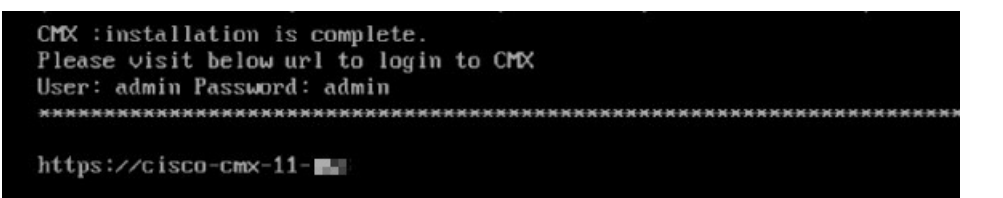

**Step 12** To stop all the Cisco CMX services, run the **cmxctl stop -a** command.

Step 13 To restart the Cisco CMX services, run the cmxctl start -a command.

## Verifying Installation of Cisco CMX in a VMware Virtual Machine

You can verify the overall system health and status of the Cisco CMX services using the **System** tab in the Cisco CMX GUI. Ensure that all the services, memory, and CPU indicate a healthy status (green) for each Cisco CMX and Cisco CMX node, and that there is at least one active Cisco WLC.

The System tab contains the following subtabs:

- Dashboard: Provides an overall view of the system.
- Alerts: Enables you to view live alerts.
- **Patterns**: Enables you to detect patterns of various criteria, such as Client Count, CPU Usage, Memory Usage, and so on.
- Metrics: Enables you to view system metrics.

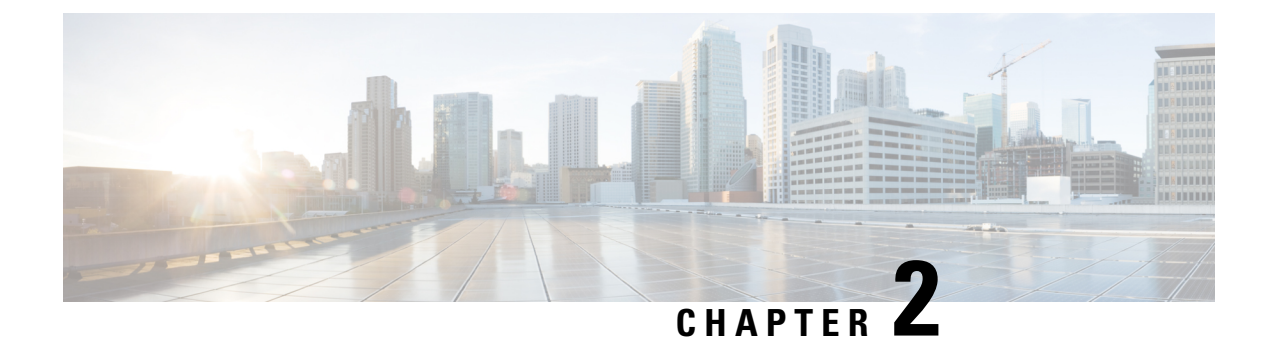

# **Virtual Machine Setup and Administration**

This chapter contains the following sections:

- Adding a Hard Disk to a Virtual Machine in the vSphere Client, on page 23
- Configuring the Network, on page 23
- Reconfiguring CPU and RAM for Cisco CMX installation, on page 23

# Adding a Hard Disk to a Virtual Machine in the vSphere Client

When you add a hard disk to a virtual machine (VM), you can create a new virtual disk, add an existing virtual disk, or add a mapped Storage Area Network (SAN) Logical Unit Number (LUN).

In most cases, you can accept the default device node. For a hard disk, a nondefault device node is useful to control the boot order or to have different Small Computer System Interface (SCSI) controller types. For example, you might want to boot from an LSI Logic controller and use a Buslogic controller with bus sharing turned on to share a data disk with another VM.

# **Configuring the Network**

By default, the VM uses the host network settings. Hence, no configuration is required for VM adapters on ESXi. If you have both public and private networks connected to the host and want the VM to access both the networks, you must configure the VM adapters in the vSphere client.

# **Reconfiguring CPU and RAM for Cisco CMX installation**

Before you run any commands to reconfigure the CPU and RAM, run the **cmxctl config** command to back up the current configuration. Ensure to make the Cisco CMX device offline before the reconfiguration.

#### Procedure

- **Step 1** Run the **cmxctl stop -a** command to stop all the Cisco CMX services.
- **Step 2** Run the **cmxos shutdown** command to shutdown the device.
- **Step 3** Navigate to VMWare manager.

#### **Step 4** Change the RAM and CPU as required.

We recommend that you refer to the documentation for standard configurations. Random configurations may return unexpected results.

**Step 5** Restart up the device.

**Step 6** Run the **cmxctl status** command to verify if all the Cisco CMX services are running.

- **Step 7** (Optional) If the Cisco CMX services are not running, run the **cmxctl start** command to start the services.
- Step 8To reconfigure the RAM reserved for each service, run the cmxctl config reload --resize=True command.Running this command will prompt to restart the services. Use the cmxctl start command to restart the services.

Step 9 To verify the configuration, run the cmxctl config get command and compare the current and previous configuration.

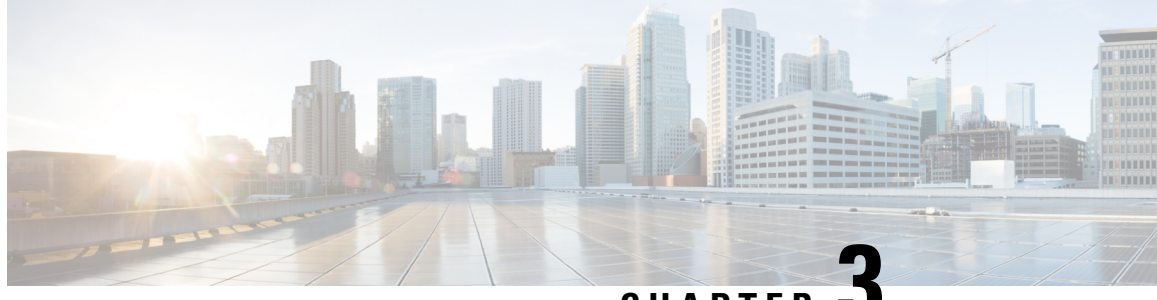

CHAPTER J

# Uploading Cisco CMX ISO Image to Cisco CMX 3375 Appliance

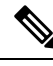

**Note** Make sure the Serial over Lan (SoL) functionality is enabled on the Cisco Unified Communication System (UCS). To enable SoL on the Cisco UCS server, use the **set enabled yes** command.

For more information on enabling SoL, refer to the Cisco UCS documentation on Cisco.com.

- Mounting the Cisco ISO Image, on page 25
- Deploying the Cisco CMX 11 ISO Image to Cisco CMX 3375, on page 31

# **Mounting the Cisco ISO Image**

#### Before you begin

Before you start the installation, we recommend that you manually configure the boot order. The Cisco CMX ISO image deployment is supported only on the Cisco CMX 3375 Appliance.

#### Procedure

| Step 1 | Download the Cisco CMX 11 image from Download Software page.                                  |
|--------|-----------------------------------------------------------------------------------------------|
| Step 2 | Power up the Cisco CMX 3375 appliance and configure the CIMC IP address and user credentials. |
| Step 3 | Log in to the CIMC IP using Internet Explorer.                                                |
| Step 4 | In CIMC GUI, from the left pane, click <b>Menu</b> > <b>Compute</b> > <b>BIOS</b> tab.        |

Figure 19: BIOS Option

| A / Con   | npute / <b>E</b> | BIOS ★         |           |               |                        |
|-----------|------------------|----------------|-----------|---------------|------------------------|
| BIOS      | Remote           | Management     | Troubles  | shooting      | Power Policies         |
| Enter BIC | )S Setup   C     | lear BIOS CMOS | Restore M | lanufacturing | g Custom Settings   Re |
| Configu   | Ire BIOS         | Configure Bo   | ot Order  | Configu       | re BIOS Profile        |

### **BIOS Properties**

- **Step 5** In the **Configured Boot Mode** tab, perform the following:
  - a) Select the UEFI Secure Boot check box.
  - b) From the **Configured Boot Mode** drop-down list, choose **UEFI** as configured mode.

#### Figure 20: Configure Boot Order Tab

| Remote M                                         | anagement                | Troubleshooting                    | Power Policies       | PID Cata                       | log                                                                                                    |                                                                                                  |                 |
|--------------------------------------------------|--------------------------|------------------------------------|----------------------|--------------------------------|----------------------------------------------------------------------------------------------------|--------------------------------------------------------------------------------------------------|-----------------|
| BIOS Setup   Clea                                | ar BIOS CMOS             | Restore Manufacturing              | Custom Settings   Re | estore Defaults                |                                                                                                    |                                                                                                  |                 |
| igure BIOS                                       | Configure Bo             | ot Order Configu                   | re BIOS Profile      |                                |                                                                                                    |                                                                                                  |                 |
| Properties                                       | Runnin<br>UEFI Se        | ug Version C220M5.3                | 1.3c.0.0307181404    |                                |                                                                                                    |                                                                                                  |                 |
|                                                  | Actual E<br>Configured E | Soot Mode Legacy<br>Soot Mode UEFI |                      | V (UE                          | FI Secure Boot is e                                                                                                 | nabled, disable it to modify Configur                                                            | red Boot Mode.) |
| Last Configur                                    | ured Boot Ord            | er Source BIOS                     | Save Changes         | ¥                              |                                                                                                    |                                                                                                  |                 |
| Configured Boot D<br>Basic<br>Advanced<br>cmx-10 | evices                   |                                    |                      | Actua<br>UEFI<br>(Bus<br>IBA > | al Boot Devices<br>: Built-in EFI Shell (Ni<br>67 Dev 00)PCI RAID<br>(E (X550) Slot 6500 v<br>(E (X550) Slot 6501 v | anPolicyTarget)<br>Adapter (NonPolicyTarget)<br>2413 (NonPolicyTarget)<br>2413 (NonPolicyTarget) |                 |
|                                                  |                          |                                    |                      |                                |                                                                                                    |                                                                                                  |                 |

- **Step 6** Follow the on-screen instructions to reboot the system.
- **Step 7** Click **Configure Boot Order**. The option is displayed at the right end of the window.
- **Step 8** In the **Configure Boot Order** window, click the **Advanced** tab.
- **Step 9** Click Add Virtual Media and enter a name for the new virtual media.
- **Step 10** From the **Sub Type** drop-down list, choose **KVM MAPPED DVD**.
- Step 11 Click Save Changes.

The new virtual media is created and enabled.

**Step 12** Use IE and open KVM. We recommend that you use HTML Based KVM on IE or Firefox for more consistent results.

#### Figure 21: Cisco Integrated Management Controller

| 🕫 📲 🕹 🕹 🕫 🕫                                                                                                    | lanagement Controller                                                                                                 |                                                                                                    |                                          | 🜲 🔽 adming 10.22.244.124 - C220-WZP2211154H 🕇                        |
|----------------------------------------------------------------------------------------------------|----------------------------------------------------------------------------------------------------|----------------------------------------------------------------------------------------------------|------------------------------------------|----------------------------------------------------------------------|
| / Chassis / Summary $\pm$                                                                                                    |                                                                                                    |                                                                                                    |                                          | Refresh   Host Power   Launch KVM   Ping   CIMC Reboot   Locator LED |
| Server Properties Product Name: Serial Number: PID: UUID: BIOS Version: Description: Asset Tag: Unknown                                                                                                    | Cisco Integrated N<br>Hostname:<br>IP Address:<br>Firmare Version:<br>Current Time (UTC):<br>Local Time:<br>Timezone: | Anagement Controller (Cisco IMC) I<br>3.1(3a)<br>Fri Sep 6 05:57:43 2024<br>Fri Sep 6 05:57:43 2024 UTC +0000<br>UTC Sales | nformation                               | Java based KVM<br>HTML based KVM                                     |
| Chassis Status<br>Power State:<br>Overall Server State:<br>Memperature:<br>Coveral DBM Status:<br>Coveral DBM Status:<br>Coveral DBM Status:<br>Coveral Storage Status:<br>Coveral Storage | ster Pault                                                                                                    | Court<br>Cru<br>Mana<br>S to our<br>Savar                                                                                  | URanine (%)<br>Manine (%)<br>URanine (%) |                                                                      |

**Step 13** Click the link displayed to accept the certificate and load the KVM client application.

Figure 22: Cisco Integrated Management Controller

| • • •        | KVM Server Certificate Load |                                                                                                    |                     |   |  |  |  |
|--------------|-----------------------------|----------------------------------------------------------------------------------------------------|---------------------|---|--|--|--|
| 8 Not Secure | https:/                     | (cert_check_redirect.html?redirect_url=https://                                                                    | html/kvmViewer.html | Q |  |  |  |
|              |                             | KVM server certificate has been accepted. Click this link to continue loading the KVM cl<br>https://kvmViewer.html | lient application:  |   |  |  |  |
|              |                             |                                                                                                    |                     |   |  |  |  |
|              |                             |                                                                                                    |                     |   |  |  |  |
|              |                             |                                                                                                    |                     |   |  |  |  |
|              |                             |                                                                                                    |                     |   |  |  |  |
|              |                             |                                                                                                    |                     |   |  |  |  |
|              |                             |                                                                                                    |                     |   |  |  |  |
|              |                             |                                                                                                    |                     |   |  |  |  |

Step 14 Click Virtual Media > Activate Virtual Devices.

#### Figure 23: Activate Virtual Devices

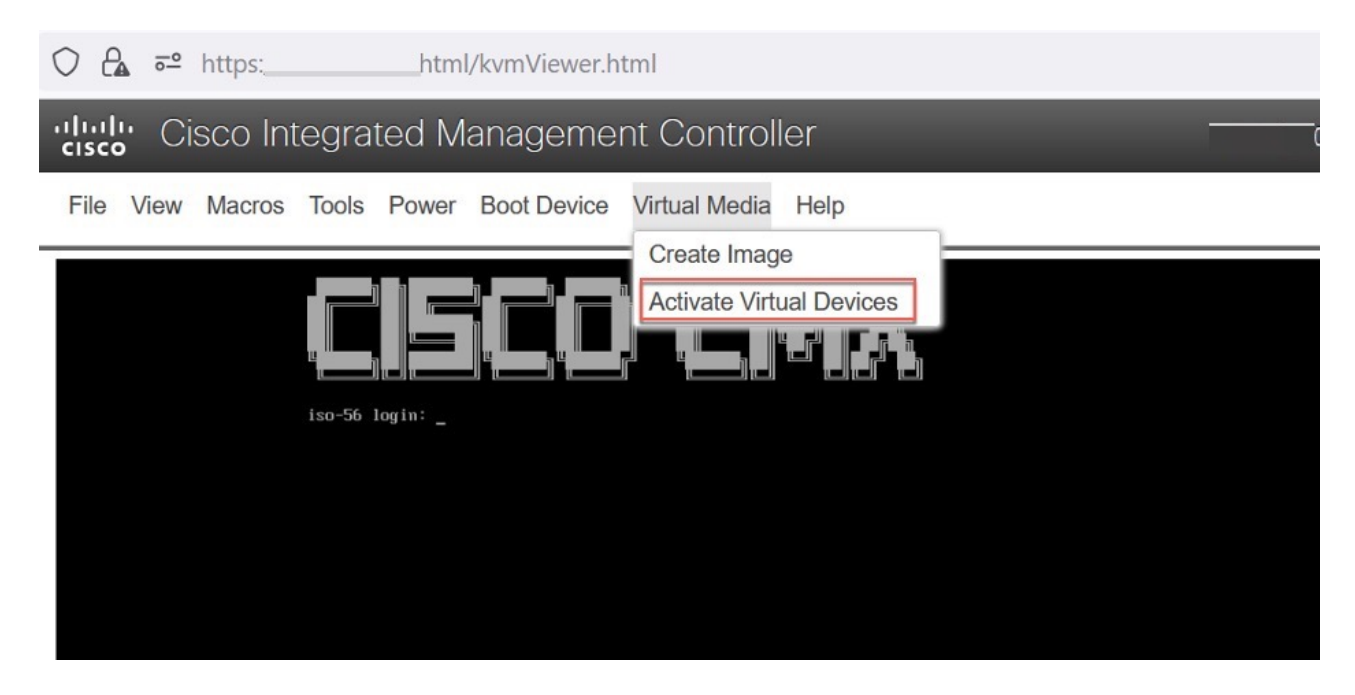

 Step 15
 To map the locally downloaded Cisco CMX ISO, click Virtual Media > Map CD/DVD.

 Figure 24: Map CD/DVD Option

| Not Secure https               | html/kvmViewer.html            |
|--------------------------------|--------------------------------|
| cisco Integrated Ma            | nagement Controller            |
| File View Macros Tools Power E | Boot Device Virtual Media Help |
|                                | Activate Virtual Devices       |
|                                |                                |
|                                |                                |
|                                |                                |
|                                |                                |

**Step 16** Use the **Browse** option to select the ISO file.

#### **Step 17** To map the selected ISO file, click **Map Drive**.

| Virtual Media - | CD/DVD                   | ×                | ] |
|-----------------|--------------------------|------------------|---|
| Image File      | CISCO_CMX-11.0.1-142.iso | Browse           |   |
|                 |                          |                  |   |
|                 |                          | Map Drive Cancel |   |
|                 |                          | Map Drive Cancel |   |
|                 |                          |                  |   |
|                 |                          |                  |   |
|                 |                          |                  |   |
|                 |                          |                  |   |
|                 |                          |                  |   |

#### **Step 18** In the **KVM** window, navigate to **Boot Device** option.

**Step 19** Select the new virtual media (created in step 9) and click ok to proceed.

I/KVIIIVIEWELIILIII

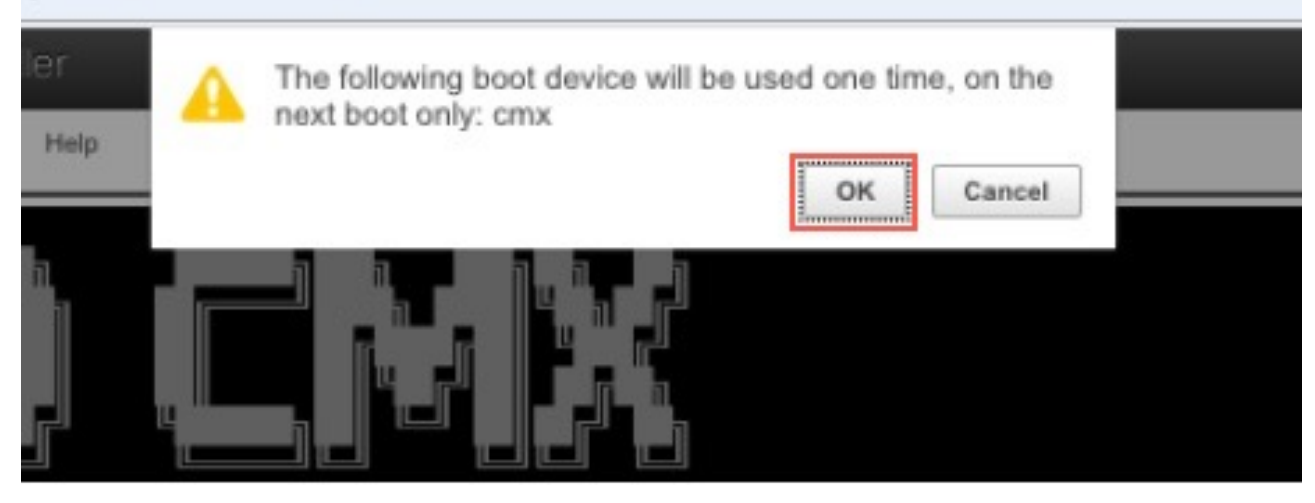

#### What to do next

To deploy the Cisco CMC ISO image, see Deploying the Cisco CMX 11 ISO Image to Cisco CMX 3375, on page 31.

# Deploying the Cisco CMX 11 ISO Image to Cisco CMX 3375

Deploying the Cisco CMX 11.0.1 ISO version differs from deploying the Cisco CMX 10.6.3.

#### Procedure

Step 1After mounting the Cisco CMX ISO image, in the Kernel-based Virtual Machine (KVM) virtualization module, select<br/>Reset System (warm boot).

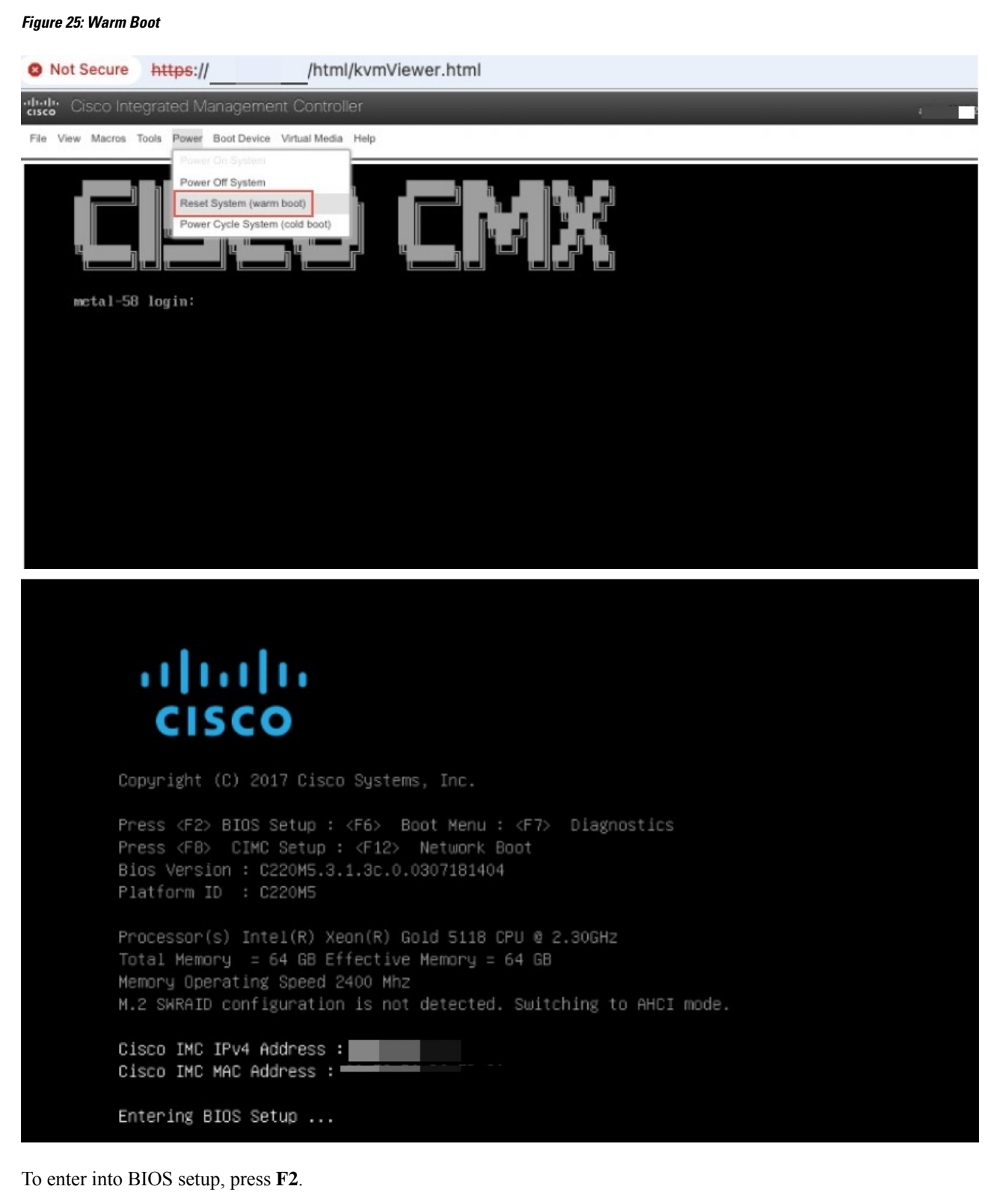

If Cisco CMX 11 ISO is installed before, it is possible that the **AlmaLinux** boot option is displayed.

Step 2

If the AlmaLinux boot option is not displayed, skip the next steps and see step 5.

#### Figure 26: AlmaLinux Boot Option

| Aptio Setup Utility – Copyright (C) 2023 American Megatrends, Inc.<br>Main Advanced Server Mgmt Security <mark>Boot Options</mark> Save & Exit |                                                                    |                                                                                 |  |  |  |  |  |
|----------------------------------------------------------------------------------------------------|--------------------------------------------------------------------|---------------------------------------------------------------------------------|--|--|--|--|--|
| Boot Configuration<br>Setup Prompt Timeout                                                                                                    | 3                                                                  | Remove an EFI boot option from the boot order                                   |  |  |  |  |  |
| SecureBoot Support<br>Boot Mode<br>CDN Control<br>Adaptive Memory Training<br>OptionROM Launch Optimization                                    | Enabled<br>[UEFI Mode]<br>[Enabled]<br>[Enabled]<br>[Enabled]      |                                                                                 |  |  |  |  |  |
| BIOS Techlog Level<br>Boot Option Priorities<br>Boot Option #1                                                                                 | [Minimum]<br>[UEFI: Cisco<br>vKVM-Mapped vDVD1.24]                 |                                                                                 |  |  |  |  |  |
| Boot Option #2<br>Boot Option #3                                                                                                    | [AlmaLinux]<br>[UEFI: Built-in EFI                                 | ++: Select Screen<br>f4: Select Item                                            |  |  |  |  |  |
| Boot Option #4                                                                                                    | Shell]<br>[UEFI: PXE IPv4<br>Intel(R) Ethernet<br>Controller X550] | Enter: Select<br>+/-: Change Opt.<br>F1: General Help<br>E9: Ontimized Defaults |  |  |  |  |  |
| Boot Option #5                                                                                                    | [UEFI: PXE IPv4<br>Intel(R) Ethernet<br>Controller X550]           | F10: Save & Reset System<br>ESC: Exit<br>K/M: Scroll help UP/DOWN               |  |  |  |  |  |
| <ul> <li>Add New Boot Option</li> <li>Delete Boot Option</li> </ul>                                                                            |                                                                    |                                                                                 |  |  |  |  |  |

**Step 3** Select **Delete Boot Option** (at the end of the window) and press **Enter**.

#### Figure 27: Delete Boot Option

| Aptio Setup Utility - | - Copyright (C) 2023 American<br>Delete Boot Option | Megatrends, Inc.                                               |
|-----------------------|-----------------------------------------------------|----------------------------------------------------------------|
| Delete Boot Option    |                                                     | Remove an EFI boot option from                                 |
| Delete Boot Option    | [Select one to Delete]                              |                                                                |
|                       |                                                     |                                                                |
|                       |                                                     |                                                                |
|                       |                                                     |                                                                |
|                       |                                                     | ++: Select Screen                                              |
|                       |                                                     | t∔: Select Item<br>Enter: Select                               |
|                       |                                                     | +/-: Change Opt.<br>F1: General Help<br>F9: Optimized Defaults |
|                       |                                                     | F10: Save & Reset System<br>ESC: Exit                          |
|                       |                                                     | K/M: Scroll help UP/DOWN                                       |
|                       |                                                     |                                                                |
|                       |                                                     |                                                                |

**Step 4** Select **AlmaLinux** option and remove the same.

#### Figure 28: Delete Boot Option Sequence

| Aptio Setup Utility – Copyright (C) 2023 American Megatrends, Inc.<br>Delete Boot Option |                                                                              |                                            |  |  |  |  |  |  |  |  |
|------------------------------------------------------------------------------------------|------------------------------------------------------------------------------|--------------------------------------------|--|--|--|--|--|--|--|--|
| Delete Boot Option                                                                       |                                                                              | Remove an EFI boot option from             |  |  |  |  |  |  |  |  |
| Delete Boot Option                                                                       | [Select one to Delete]                                                       |                                            |  |  |  |  |  |  |  |  |
|                                                                                          |                                                                              |                                            |  |  |  |  |  |  |  |  |
|                                                                                          |                                                                              |                                            |  |  |  |  |  |  |  |  |
|                                                                                          | Delete Boot Option ————<br>Select one to Delete                              |                                            |  |  |  |  |  |  |  |  |
|                                                                                          | UEFI: Built-in EFI Shell<br>UEFI: PXE IPv4 Intel(R) Ethernet Control         | ler X550                                   |  |  |  |  |  |  |  |  |
|                                                                                          | UEFI: PXE IPV4 Intel(R) Ethernet Control<br>UEFI: Cisco vKVM-Mapped vDVD1.24 | Screen                                     |  |  |  |  |  |  |  |  |
|                                                                                          |                                                                              | ct<br>Opt.                                 |  |  |  |  |  |  |  |  |
|                                                                                          |                                                                              | F1: General Help<br>F9: Optimized Defaults |  |  |  |  |  |  |  |  |
|                                                                                          |                                                                              | F10: Save & Reset System<br>ESC: Exit      |  |  |  |  |  |  |  |  |
|                                                                                          |                                                                              | K/M: Scroll help UP/DOWN                   |  |  |  |  |  |  |  |  |
|                                                                                          |                                                                              |                                            |  |  |  |  |  |  |  |  |
|                                                                                          |                                                                              |                                            |  |  |  |  |  |  |  |  |

| Aptio Se           | tup Utility          | y <mark>– Copyright (C)</mark> 20<br>Delete Boot | 23 American<br>Option | Megatrend              | s, Inc.              |
|--------------------|----------------------|--------------------------------------------------|-----------------------|------------------------|----------------------|
| Delete Boot Option |                      |                                                  |                       | Remove an              | EFI boot option from |
| Delete Boot Option |                      | [Select one to                                   | Delete]               |                        | uruer:               |
|                    |                      | Delete Boot On                                   | tion —                |                        |                      |
|                    | Select               | SUCCESS -                                        |                       | 1                      |                      |
|                    | UEFI: BO<br>UEFI: BO | oot Option Deleted S                             | uccessfully           | X550<br>X550           | Sanaan               |
|                    | AlmaLi               | OK                                               |                       |                        | Item                 |
|                    |                      |                                                  |                       |                        | Opt.                 |
|                    |                      |                                                  |                       | F1: Gener              | al Help              |
|                    |                      |                                                  |                       | F9: Uptim<br>F10: Save | 8 Reset System       |
|                    |                      |                                                  |                       | ESC: Exit              | a neset bystem       |
|                    |                      |                                                  |                       | K/M: Scro              | ll help UP∕DOWN      |
|                    |                      |                                                  |                       |                        |                      |

- **Step 5** To exit from the current window, press esc.
- **Step 6** Navigate to the **Boot Options** tab.
- **Step 7** In the **Boot Option Priorities** section, to change the order of the boot options, select the particular entry and press the **Shift and** (+/-) keys at the same time to rearrange the entry up or down.

Verify that [UEFI: Cisco vKVM-Mapped vDVD1.24] gets the second preference in the order. [UEFI: Cisco vKVM-Mapped vDVD1.24] must display as boot option 2.

| Aptio Setup Utility -<br>Main Advanced Server Mgmt Secur              | - Copyright (C) 2018 America<br>≻ity_ Boot Options_ Save & E | n Megatrends, Inc.<br>xit                                                                  |
|-----------------------------------------------------------------------|--------------------------------------------------------------|--------------------------------------------------------------------------------------------|
| Boot Configuration<br>Setup Prompt Timeout<br>Bootup NumLock State    | 3<br>[0n]                                                    | Sets the system boot order                                                                 |
| SecureBoot Support<br>Boot Mode<br>CDN Control                        | Enabled<br>[UEFI Mode]<br>[Enabled]                          |                                                                                            |
| Boot Option Priorities<br>Boot Option #1                              | [UEFI: Built-in EFI<br>Shell]                                |                                                                                            |
| Boot Option #2                                                        | [UEFI: Cisco<br>vKVM-Mapped vDVD1.24]                        |                                                                                            |
| Boot Option #3                                                        | [UEFI: PXE IP4 Intel(R)<br>Ethernet Controller<br>X550]      | ++: Select Screen<br>↑↓: Select Item<br>Enter: Select                                      |
| Boot Option #4                                                        | [UEFI: PXE IP4 Intel(R)<br>Ethernet Controller<br>X550]      | +/-: Change Opt.<br>F1: General Help<br>F9: Optimized Defaults<br>F10: Save & Reset Sustem |
| <ul> <li>Add New Boot Option</li> <li>▶ Delete Boot Option</li> </ul> |                                                              | ESC: Exit<br>K/M: Scroll help UP/DOWN                                                      |
| <ul> <li>Add New Boot Option</li> <li>▶ Delete Boot Option</li> </ul> |                                                              | F10: Save & Reset System<br>ESC: Exit<br>K/M: Scroll help UP/DOWN                          |

**Step 8** Navigate to the **Save & Exit** tab.

Step 9 Select Save Changes & Reset and press Enter.

**Step 10** In the **Save & reset** pop-up window, select **Yes** to save configuration and reset and then press **Enter**.

| Aptio Setup Util<br>Main Advanced Server Mgmt                                                                                                    | <mark>ity – Copyright (C) 2023 Amer</mark><br>Security Boot Options <mark>Save</mark> | ican Megatrends, Inc.<br>& Exit                                                                                                    |
|----------------------------------------------------------------------------------------------------|---------------------------------------------------------------------------------------|----------------------------------------------------------------------------------------------------|
| Exit Options<br>Save Changes and Reset<br>Discard Changes and Exit                                                                                                    |                                                                                       | Reset the system after saving the changes.                                                                                                    |
| Save/Discard Changes Options<br>Save Changes<br>Discard Changes                                                                                                    |                                                                                       |                                                                                                    |
| Load Defaults Options<br>Load Defaults<br>Save as User Defaults<br>Load User Defaults<br>Load Manufacturing Defaults                                                             | Save & reset ———————————————————————————————————                                      | t?                                                                                                    |
| Load Manufacturing Defaults<br>Boot Override<br>UEFI: Built-in EFI Shell<br>UEFI: Cisco vKVM-Mapped vDVD1.<br>UEFI: PXE IPv4 Intel(R) Etherne<br>UEFI: PXE IPv4 Intel(R) Etherne | Yes No<br>24<br>et Controller X550<br>et Controller X550                              | <pre>+: Select Screen<br/>4: Select Item<br/>nter: Select<br/>/-: Change Opt.<br/>F1: General Help<br/>F9: Optimized Defaults<br/>F10: Save &amp; Reset System<br/>ESC: Exit<br/>K/M: Scroll help UP/DOWN</pre> |

The boot process is initiated.

Figure 29: Boot Process

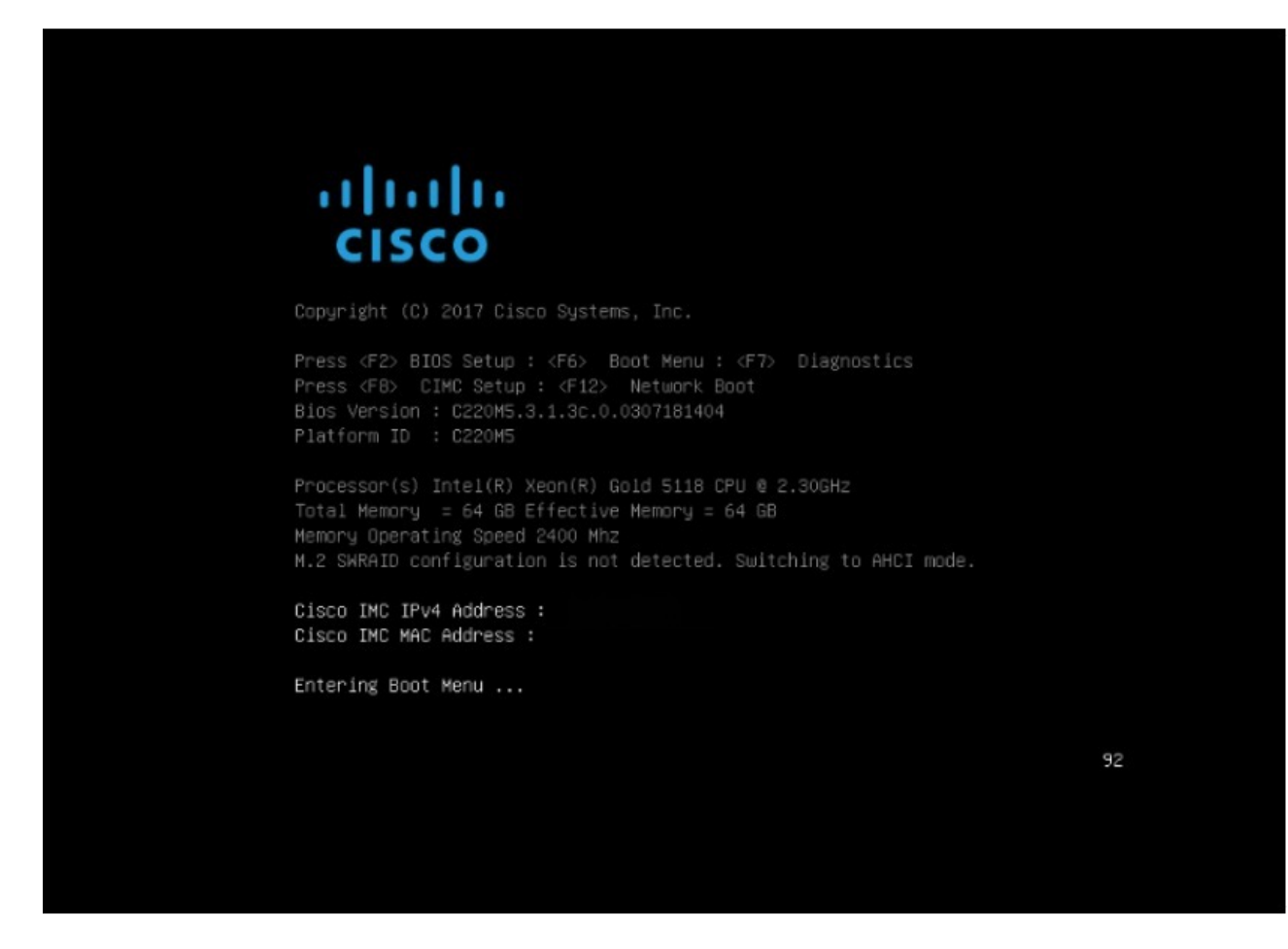

- **Step 11** To enter into boot menu, press **F6**.
- Step 12 To start the ISO installation, select the second option UEFI: Cisco vKVM-Mapped vDVD1.24.

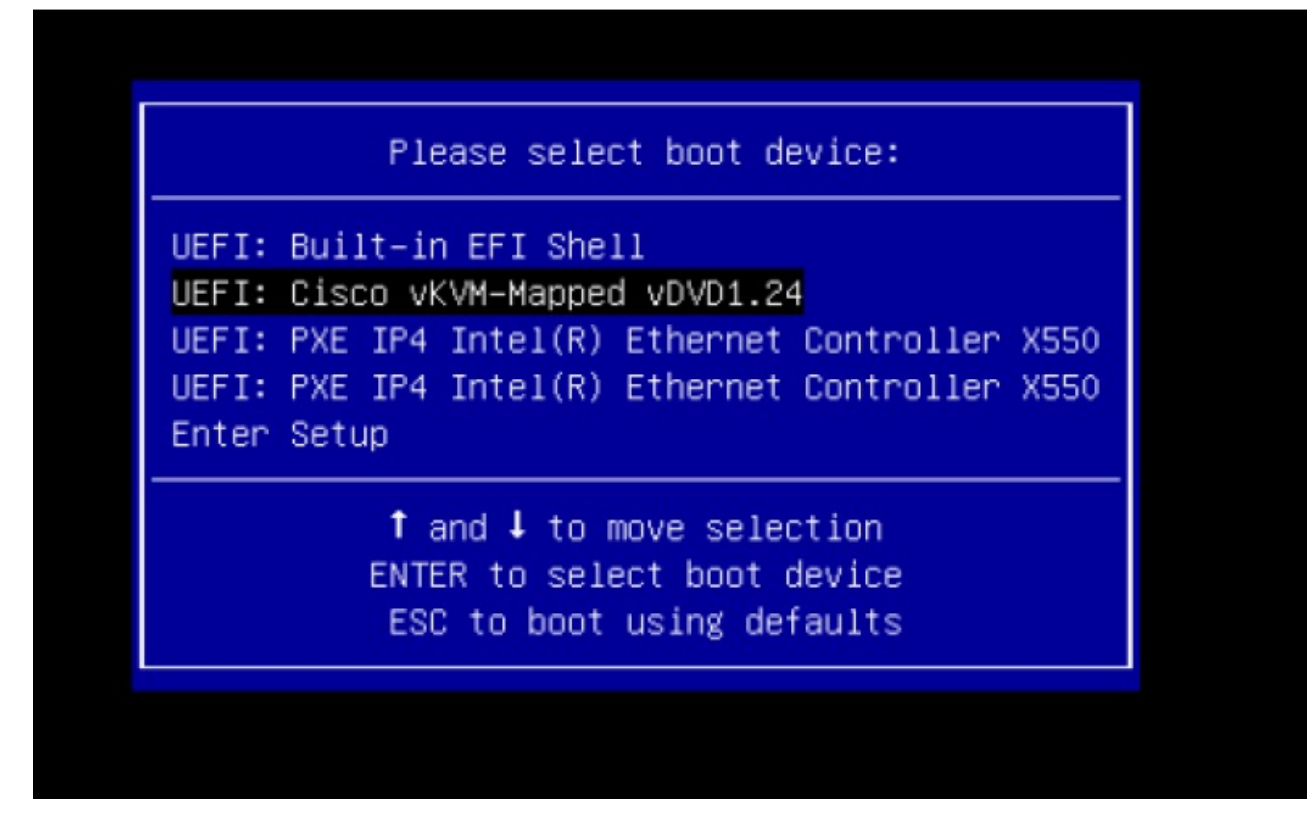

Step 13Select installation option either using the current console or serial. By default, current console is selected.We recommend that you verify if ISO is mounted and then proceed.

#### Figure 30: Installation Options

| File | View | Macros | Tools         | Power          | Boot Device | Virtual Media | Help                                    | A | 1 8 |
|------|------|--------|---------------|----------------|-------------|---------------|-----------------------------------------|---|-----|
|      |      |        |               |                |             |               |                                         |   |     |
|      | _    |        |               |                |             |               |                                         |   |     |
|      |      | 1      | Insta         | 11 CM          | X using     | current       | console                                 |   |     |
|      |      | ]      | insta<br>Toot | ll CM<br>thio  | X USINg     | Serial        | Cicco Council Linux                     |   |     |
|      |      |        | rouh          | triis<br>Tesho | nting       | ->            | LISCO SECUPED LINUX                     |   |     |
|      |      |        |               |                | 0.1118      |               |                                         |   |     |
|      |      |        |               |                |             |               |                                         |   |     |
|      |      |        |               |                |             |               |                                         |   |     |
|      |      |        |               |                |             |               |                                         |   |     |
|      |      |        |               |                |             |               |                                         |   |     |
|      |      |        |               |                |             |               |                                         |   |     |
|      |      |        |               |                |             |               |                                         |   |     |
|      |      |        |               |                |             |               |                                         |   |     |
|      |      |        |               |                |             |               |                                         |   |     |
|      |      |        |               |                |             |               |                                         |   |     |
|      |      |        |               |                |             |               |                                         |   |     |
|      |      |        |               |                |             |               |                                         |   |     |
|      |      |        |               |                |             |               |                                         |   |     |
|      |      |        |               |                |             |               |                                         |   |     |
|      |      |        |               |                |             |               |                                         |   |     |
|      |      |        |               |                |             |               |                                         |   |     |
|      |      | L      | lse t         | he 🔺           | and 🔻 ke    | eys to ch     | ange the selection.                     |   |     |
|      |      | F      | ress          | '9'<br>hete    | to edit     | the sele      | cted item, or 'c' for a command prompt. |   |     |
|      |      | me     | Sele          | cteu           | entry w.    | III DE SU     | a teu automaticaily in 525.             |   |     |
|      |      |        |               |                |             |               |                                         |   |     |
|      |      |        |               |                |             |               |                                         |   |     |

Note

The installation process is about two to three hours. You must not reboot during this time. If a green screen is displayed with a message indicating that there is no signal, press **Enter** and wait.

Figure 31: No Signal Window

| .1 1.1<br>CISC | li Ci | isco Int | tegrated  | Managem        | ent Contro      | ller |      |        |  | admin@10 | .22.244.124 | - C220-W2 | ZP22111 | 154G |
|----------------|-------|----------|-----------|----------------|-----------------|------|------|--------|--|----------|-------------|-----------|---------|------|
| File           | View  | Macros   | Tools Por | wer Boot Devic | e Virtual Media | Help |      |        |  |          |             |           | A       | 1    |
|                |       |          |           |                |                 |      |      |        |  |          |             |           |         |      |
|                |       |          |           |                |                 |      |      |        |  |          |             |           |         |      |
|                |       |          |           |                |                 |      |      |        |  |          |             |           |         |      |
|                |       |          |           |                |                 |      |      |        |  |          |             |           |         |      |
|                |       |          |           |                |                 |      |      |        |  |          |             |           |         |      |
|                |       |          |           |                |                 |      |      |        |  |          |             |           |         |      |
|                |       |          |           |                |                 |      |      |        |  |          |             |           |         |      |
|                |       |          |           |                |                 |      |      |        |  |          |             |           |         |      |
|                |       |          |           |                |                 |      | No S | Signal |  |          |             |           |         |      |
|                |       |          |           |                |                 |      |      |        |  |          |             |           |         |      |
|                |       |          |           |                |                 |      |      |        |  |          |             |           |         |      |
|                |       |          |           |                |                 |      |      |        |  |          |             |           |         |      |
|                |       |          |           |                |                 |      |      |        |  |          |             |           |         |      |
|                |       |          |           |                |                 |      |      |        |  |          |             |           |         |      |
|                |       |          |           |                |                 |      |      |        |  |          |             |           |         |      |
|                |       |          |           |                |                 |      |      |        |  |          |             |           |         |      |
|                |       |          |           |                |                 |      |      |        |  |          |             |           |         |      |
|                |       |          |           |                |                 |      |      |        |  |          |             |           |         |      |
|                |       |          |           |                |                 |      |      |        |  |          |             |           |         |      |
|                |       |          |           |                |                 |      |      |        |  |          |             |           | _       |      |

**Note** Once you complete the Operating System (OS) installation, the system loads Alma Linux 8, and the Cisco CMX welcome window is displayed.

Step 14 In the KVM window, under the Virutal Media tab, if the ISO status is displayed as mounted, choose Virtual Media > Activate Virtual Devices.

#### Figure 32: Activate Virtual Devices

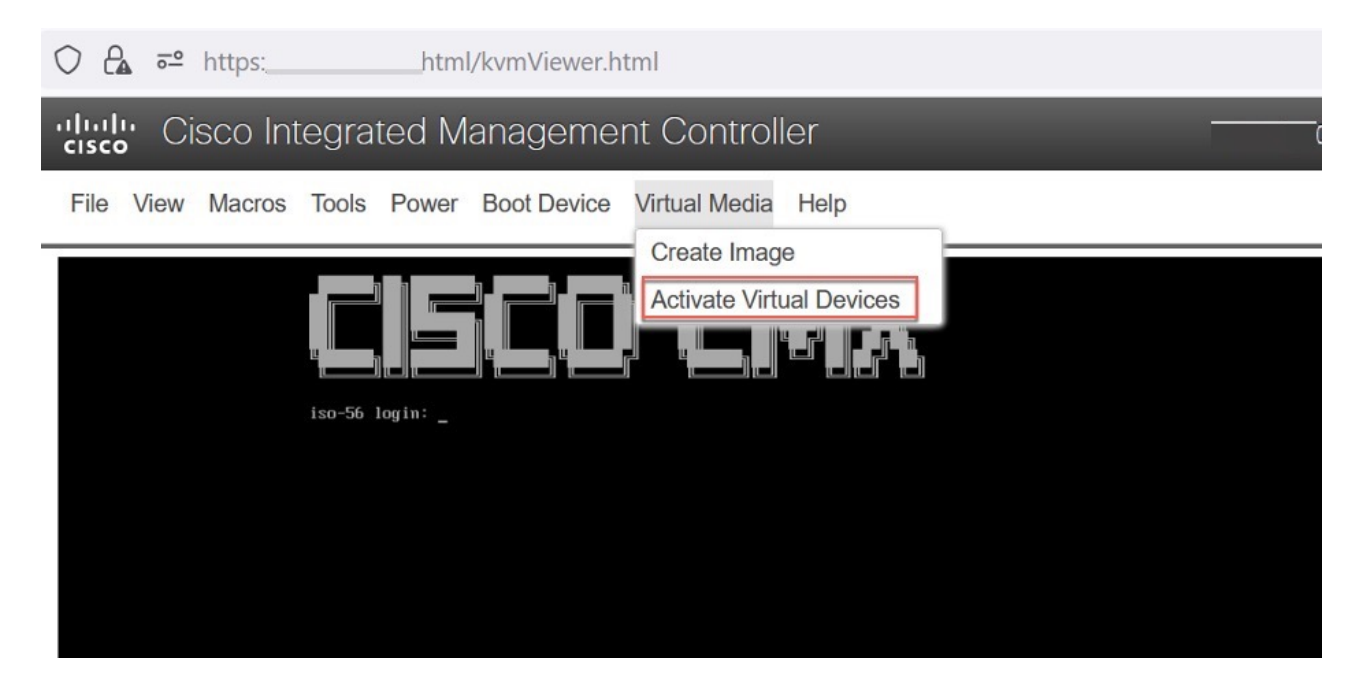

**Step 15** Proceed with the Cisco CMX ISO deployment process.

#### What to do next

For more information about Cisco CMX Release 11.0.1, see Release Notes for Cisco Connected Mobile Experiences (CMX) Release 11.0.1.